# Log in to Exchange Online Webmail Exchange Online

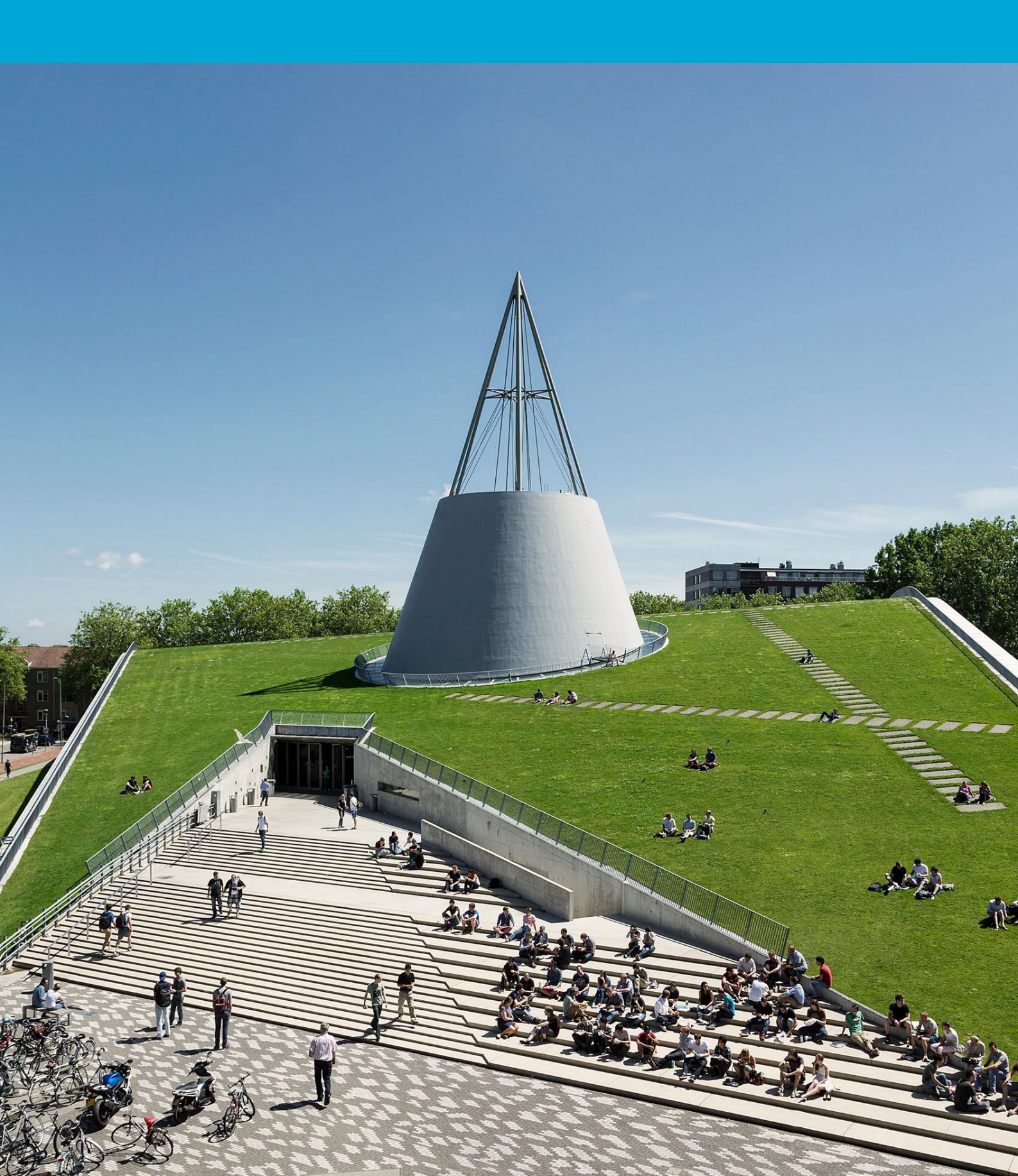

(Deze pagina is opzettelijk leeg gelaten)

# Inhoudsopgave

| 1  | Inst | ructies                            | 4 |
|----|------|------------------------------------|---|
| 1. | 1    | Log in op Exchange Online Webmail4 | ł |

# **1** Instructies

### Voordat je begint

De volgende instructies worden ondersteund door de TU Delft en zijn getest en werkend bevonden. Desondanks bieden wij dit handboek als een extra service aan jou aan.

Deze instructies zijn bedoeld voor gebruikers die zijn gemigreerd naar Exchange Online. Let op dat dit handleiding niet van toepassing zal zijn als je nog niet gemigreerd bent.

## 1.1 Log in op Exchange Online Webmail.

Stap 1. Open je browser en ga naar "outlook.office.com".

# Cuclook

Stap 3: Voer **NetID**@tudelft en bijbehorend **NetID-wachtwoord** in, en klik vervolgens op "Sign In".

# TU Delft Federation Service

Stap 2. Voer je TU Delft e-mailadres in en klik op "Next".

| Outlo                             | ok   |
|-----------------------------------|------|
| Microsoft                         |      |
| Sign in<br>to continue to Outlook |      |
| yourmailadres@tudelft.nl          |      |
| No account? Create one!           |      |
| Can't access your account?        |      |
|                                   | Next |
| 🔍 Sign-in options                 |      |
|                                   |      |
|                                   |      |

Stap 4. Keur het verzoek voor authenticatie goed.

#### **tu**Delft

@tudelft.nl

the latest version.

More information

## Approve sign in request

Open your Authenticator app, and enter the number shown to sign in.

No numbers in your app? Make sure to upgrade to

I can't use my Microsoft Authenticator app right now

Sign in

| netid@tudelft.nl |  |
|------------------|--|
|                  |  |

### Sign in

Please login using the syntax 'your NetID@tudelft.nl' and your password. Do not use your e-mail address.

Please login using the syntax <your NetID@tudelft.nl> and your password. Do not use your e-mail address.

## Stap 5. Je bent nu ingelogd.

| -  | Dutlook              | Q, Sauch                                                                                                    |                  |
|----|----------------------|----------------------------------------------------------------------------------------------------|------------------|
| •  | E Home View Help     |                                                                                                    |                  |
| Ø  | 🖸 New mail 🗸 📋 Delet | e 🗇 Andree 🛈 Report - 🎻 Severy 🔓 Move to = 🗠 🗠 Reply 4% Reply 4% Reply at 📣 Toroward - 🖗 🕲 Mark all as reed 🧷 Calegorice - 🖵 Tag / Uniting - 🖉 Parl / Uniting - 🖉 Ray / Uniting - 🖉 Ray / Uniting - View - Ray / Uniting - View - Ray |                  |
| -  | · Favorites          |                                                                                                    |                  |
| 0) | Inbox                | Velcome to Outlook Let's get you setup                                                                                                    | Personalize Skip |
| *  | ➢ Sent Items         |                                                                                                    |                  |
| ٠. | 🗇 Deleted Items      | Inbox 🖈 🖸 😇                                                                                                    |                  |
| •  | 🖆 Belangrijk         |                                                                                                    |                  |
| 88 | 🗀 Handig             |                                                                                                    |                  |
| _  | Add favorite         |                                                                                                    |                  |
|    | ~ Folders            |                                                                                                    |                  |
|    | > 🖂 Inbox            |                                                                                                    |                  |
|    | 🔊 Drafts             |                                                                                                    |                  |
|    | > Sent Items         |                                                                                                    |                  |
|    | > 🗊 Deleted Items    |                                                                                                    |                  |
|    | Co Junk Email        |                                                                                                    |                  |
|    | T Archive            | Filed to lead                                                                                                    |                  |
|    | Notes                | Select an item to read                                                                                                    |                  |
|    | Conversation Hi      |                                                                                                    |                  |
|    | > 🗅 Overig           |                                                                                                    |                  |
|    | C RSS Subscriptions  |                                                                                                    |                  |
|    | Create new folder    |                                                                                                    |                  |
|    | CR Search Folders    | Nething is selected                                                                                                    |                  |
|    | ~ Groups             | Teo my a Asian                                                                                                    |                  |
|    | > 🍪 M365 and Te      |                                                                                                    |                  |
|    | New group            |                                                                                                    |                  |
|    | Discover groups      |                                                                                                    |                  |
|    | Manage groups        |                                                                                                    |                  |
|    |                      |                                                                                                    |                  |